# Velkommen! Gratulerer med å ha blitt kortmedlem!

Du har sikkert en del spørsmål;

- Hvor kan jeg bruke kortet mitt?
- Hvordan bruker jeg kortet mitt?
- Hvordan funker Cashback World Appen?
- Hvordan gjør jeg det med netthandel?

Dette er en innføring hvordan du skal kunne gjøre alle disse punktene. Dette er IKKE et offisiellt dokument fra Cashback World!

Dette er laget slik at man på best mulig måte skal kunne benytte sitt medlemskap i Cashback World så godt som overhodet mulig! Produsert av en som er akkurat som du.

# Hvor kan jeg bruke kortet mitt?

Ditt fysiske kort kan du bruke hos alle våre offline partnerbedrifter med denne muligheten. Man har også affiliate partnere (dette vil si at vi har gavekort ordninger hos partneren, i dette tilfelle har vi Elkjøp og Jysk i Norge) som ikke tar kort i kassen. Her kjøper man da gavekortene på netthandel på www.lyoness.no

Offline partnerbedrift er slikt som; restauranter, detaljhandel, klesbutikker etc.

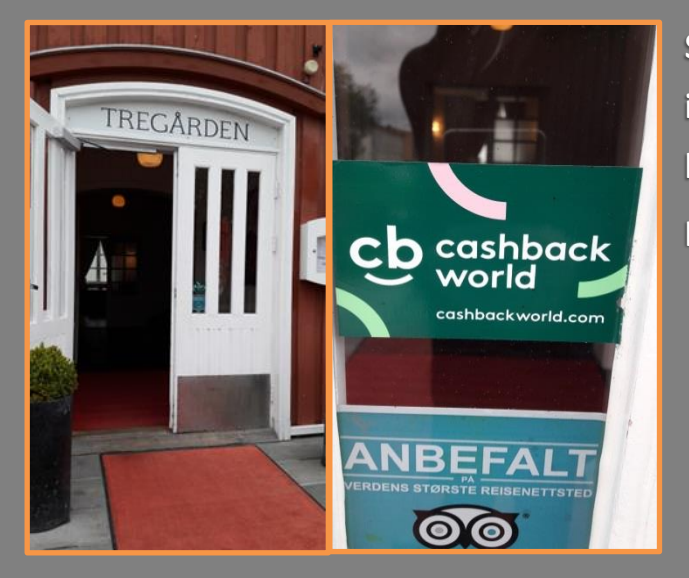

Så hva kjennetegner at en bedrift er partner med Cashback World?

Som vist her, finner du et merke på inngangene hos våre partnere som bekrefter at de er en partnerbedrift.

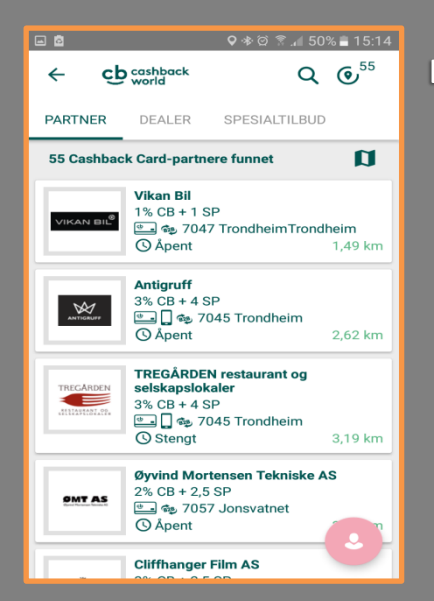

Du kan også søke opp hvor på din gratise CW app!

# Hvordan bruker jeg kortet mitt?

I dette eksempelet bruker jeg Tregården Restauranter i Trondheim. Måten du bruker kortet ditt på er at du besøker en partner og i dette tilfellet setter deg ned med menyen.

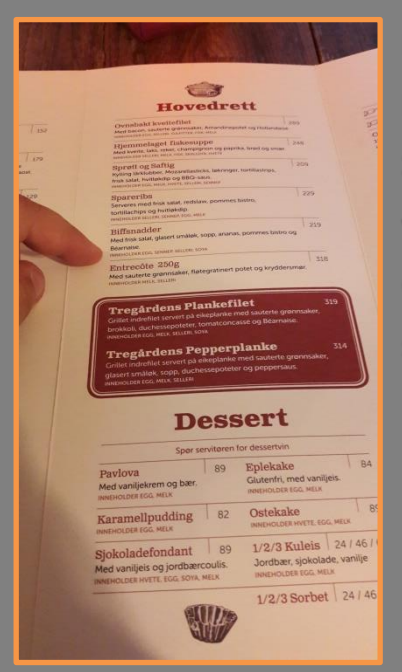

Du velger retten du ønsker å spise. Partnerbedrifter kan til enhver tid ha forskjellige Shopping Point Deals der man får rabatt på prisen ved innløsning av SP. Du som kunde vil fortsatt få Cashback og Shopping Points på den resterende summen å betale etter rabatten er gitt.

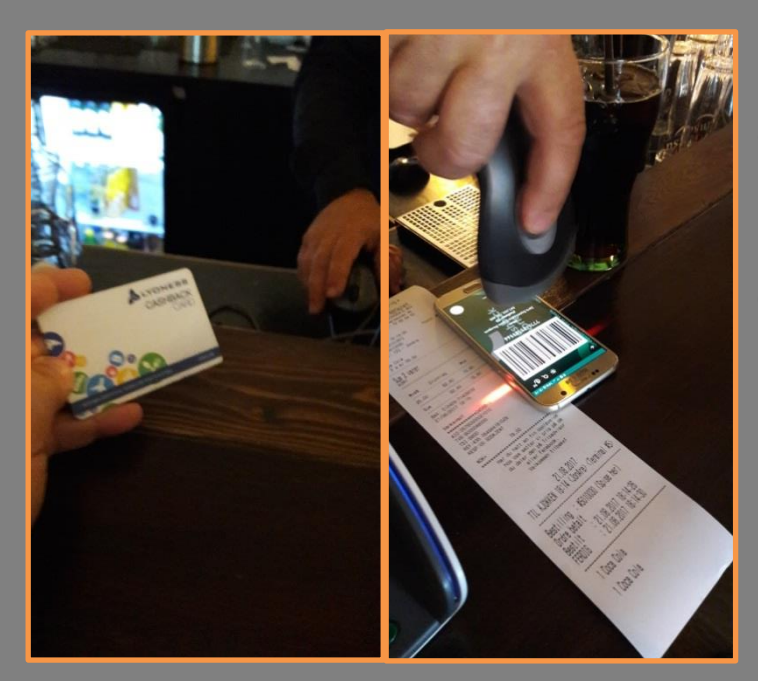

De registrerer kjøpet ditt gjennom å scanne enten kortet eller strekkoden fra appen. Du mottar etter kort tid en SMS med info om hvor mye cashback og shopping poeng du får for handelen.

### Hvordan funker Cashback World appen?

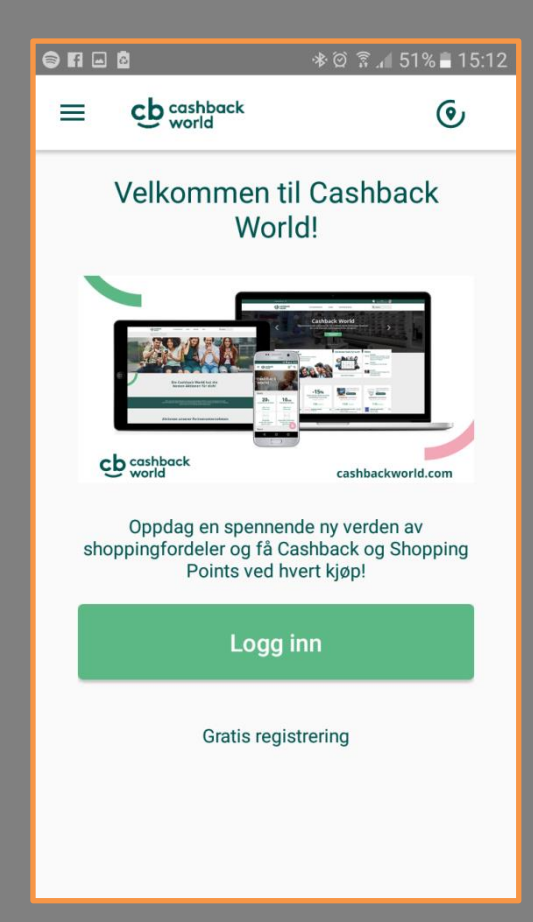

Først går du på enten Google Play, eller Appstore og laster ned den gratise appen på din mobiltelefon. Når du har lastet denne ned, så vil du få dette skjermbildet:

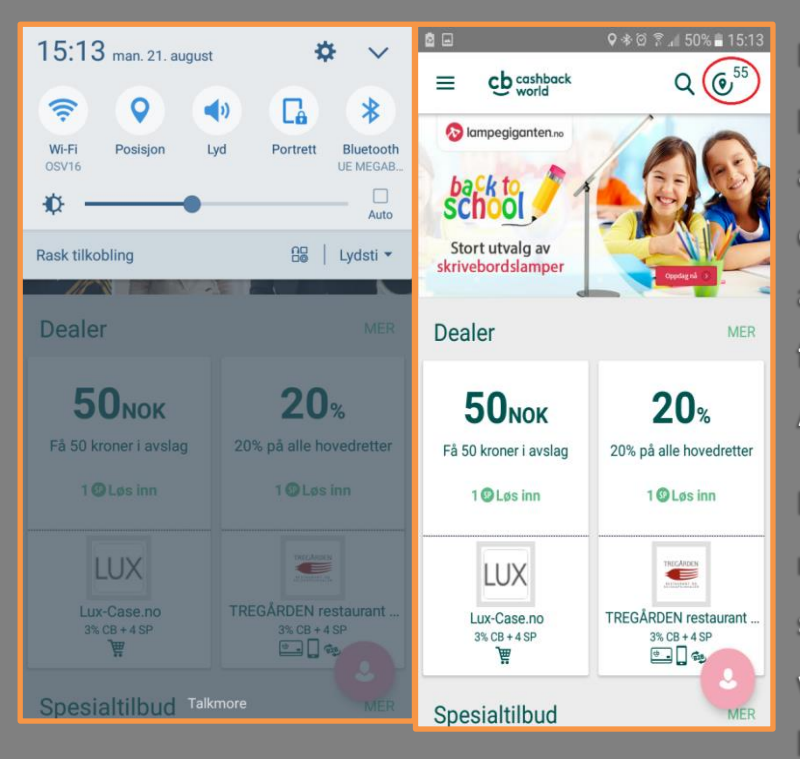

Det er enklest om du slår på GPS funksjonen din etter at du har logget inn med din epost og ditt passord på appen (se bilde til venstre for eksempel på en Android-telefon).

Dette er for å få opp hvor mange partnerbedrifter som er i nærheten. Dette vises i rød ring på bildet til høyre, 55 stk i dette tilfelle. Når du trykker på ikonet med tall på (alt fra 0 til i dette tilfelle 55) så kommer du inn på oversikten over partnerbedrifter som er nær deg. Da kommer det opp en liste som kan scrolles igjennom som du kan velge blant av alle partnerbedrifter nær deg.

| - <u>8</u>             |                                                            | ଢା 🕸 🖗                                             | . <b>⊪</b> 50°      | % 🛢 15:14       |
|------------------------|------------------------------------------------------------|----------------------------------------------------|---------------------|-----------------|
| ન દે                   | cashback<br>world                                          |                                                    | Q                   | © <sup>55</sup> |
| PARTNER                | DEALER                                                     | SPESIALT                                           | ILBUD               |                 |
| 55 Cashbac             | k Card-partn                                               | ere funnet                                         |                     | a               |
| VIKAN BIL <sup>Ø</sup> | Vikan Bil<br>1% CB + 1 S<br>                               | SP<br>7 Trondheim                                  | Trondl              | neim<br>1,49 km |
| ANTIGRUFF              | Antigruff<br>3% CB + 4 S<br>                               | SP<br>045 Trondhe                                  | im                  | 2,62 km         |
| TREGARDEN              | TREGÅRDE<br>selskapslol<br>3% CB + 4 S<br>                 | <b>N restaurant<br/>:aler</b><br>SP<br>045 Trondhe | im                  | 3,19 km         |
| OMT AS                 | <b>Øyvind Mor</b><br>2% CB + 2,5<br>•••• • 705<br>•• Åpent | <b>tensen Tekn</b><br>5 SP<br>7 Jonsvatnet         | i <b>ske A</b><br>t | s               |
|                        | Cliffhanger                                                | Film AS                                            |                     |                 |

Jeg velger her å fokusere på Antigruff i mitt eksempel. Legg merke til at distanse til bedriften også er oppgitt. Ved å trykke på Antigruff kommer du på deres side i appen.

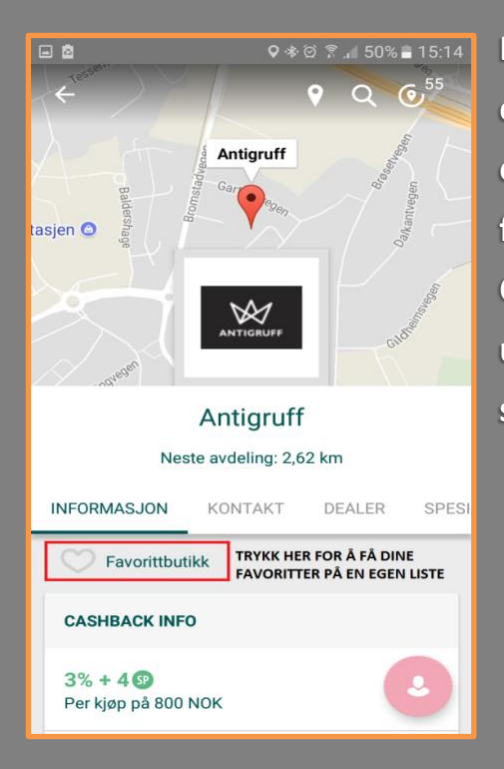

Da får vi frem en kartvisning som kan kobles opp mot adressen på google maps. Man får også mulighet til å huke av bedriften som favorittbutikk samt man får tydelig sett Cashback og Shoppingpoeng. Dette får du uansett kjøpesum, ikke bare på referansesummen på 800 NOK. Trykker du/scroller opp på kart-delen på siden til Antigruff (eller hvilken som helst partner) så vil du få opp dette på mobilen:

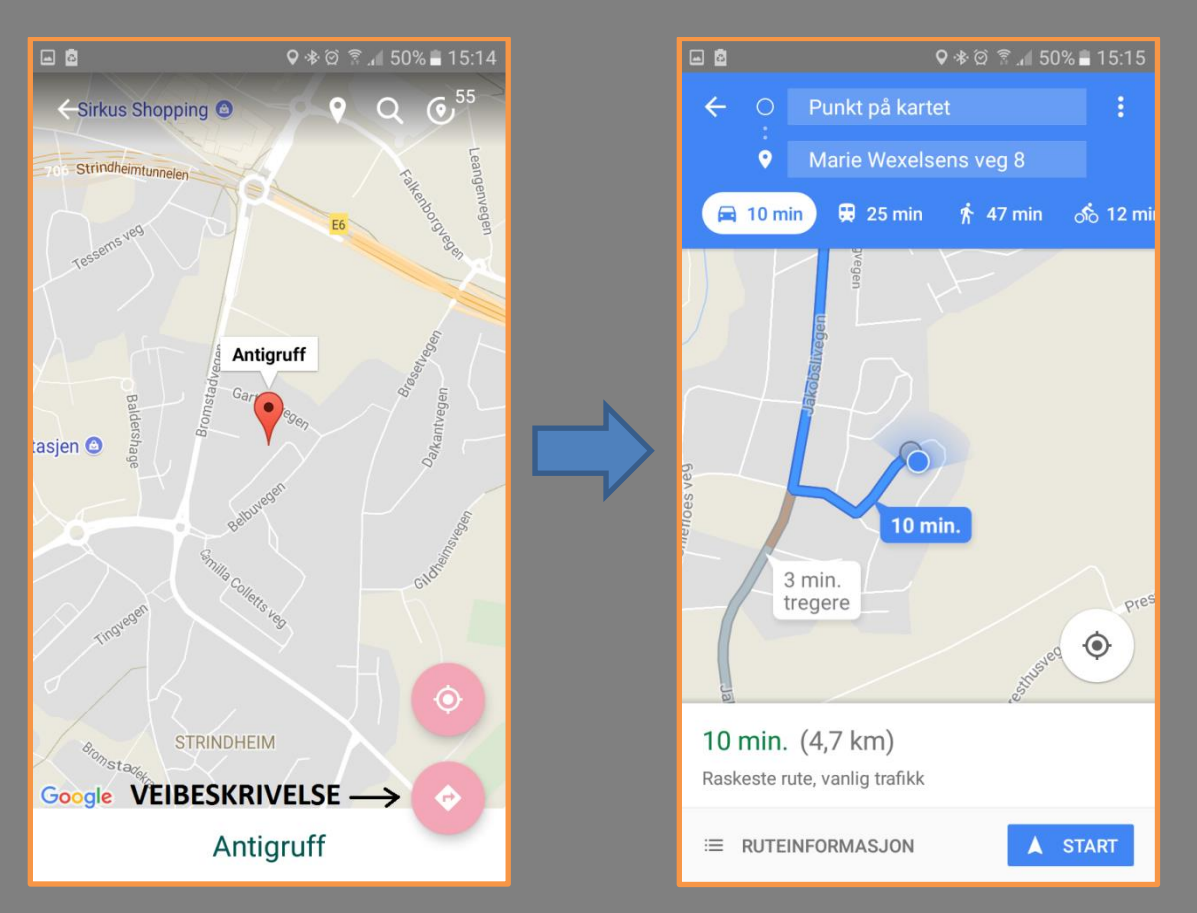

Da vil du få en fullverdig guide til den bedriften du ønsker å besøke på Google Maps appen på din telefon, automatisk! Genialt!

På eksempelet er der jeg befant meg og deretter veien til Antigruff.

Men hva om du skal søke opp partnere som ikke er i nærheten av deg? Kanskje skal du søke opp partnere som er i andre norske byer, eller kanskje til og med i utlandet? Dette kan du også veldig enkelt gjøre på appen!

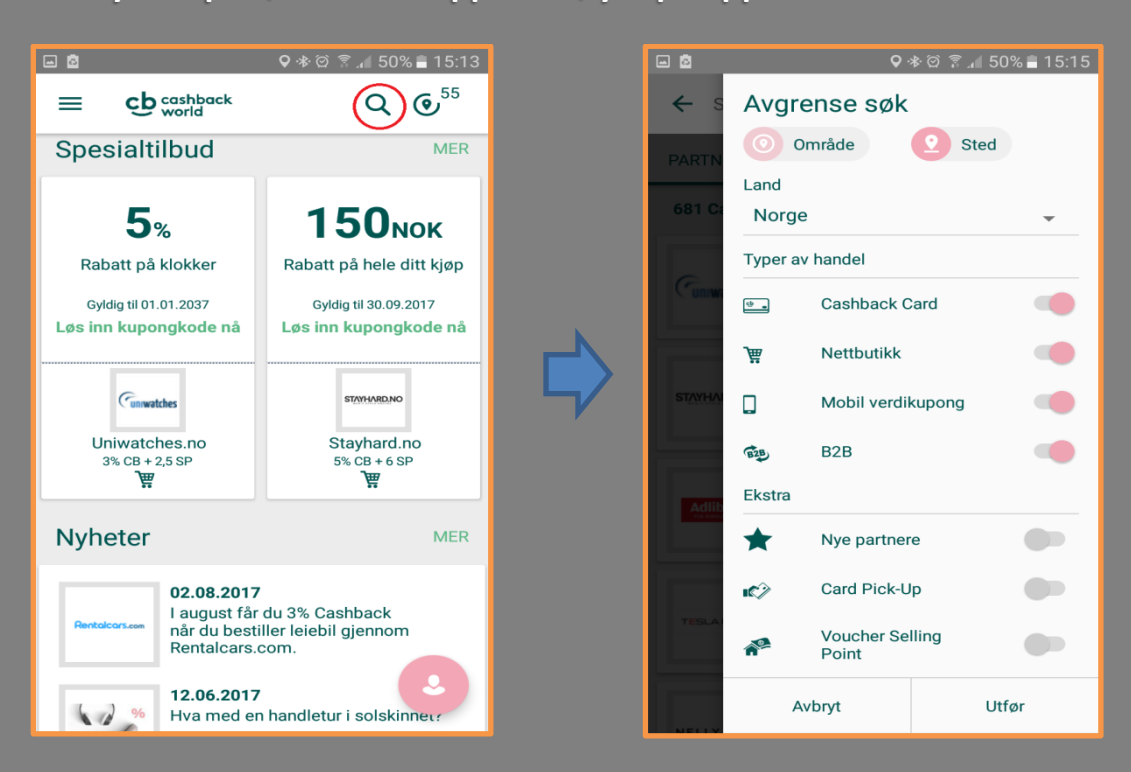

Du trykker på søkeikonet oppe til høyre på appen:

Dette får frem bildet til høyre. Du kan velge hva som skal vises ved å huke av eller på i kategoriene under. Dere vil også få muligheten til å velge hvilken nasjon dere ønsker å se tilbud og partnere hos ved å trykke på pilen ved «Norge» på bilde nummer to.

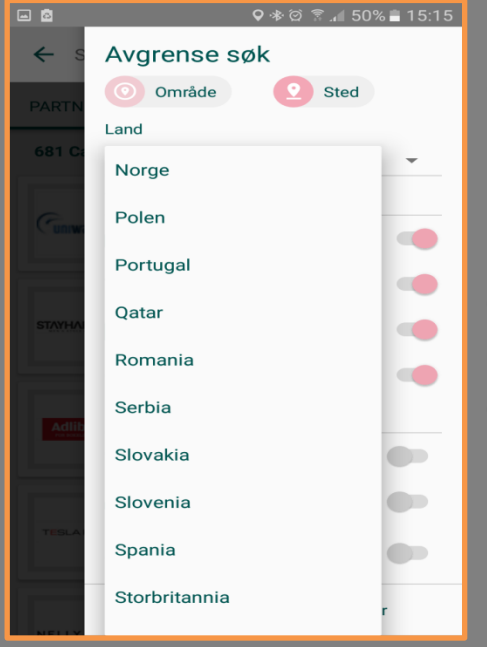

Dette vil vise en liste over andre land. Ønsker du for eksempel å finne Ebay som er veldig populære, så finner du det ved å velge Storbritannia.

Anbefaler deg å huke av butikker du finner på denne måten som favoritt for å lettere finne de samlet senere. Så hvor havner butikker og partnere du velger å ha som favoritt inne på appen? Disse finner du ved å trykke på den rosa boblen nede til høyre.

Her ser dere da at man kan trykke på favorittbutikker i midten. Dette vil åpne listen din med favorittbutikker.

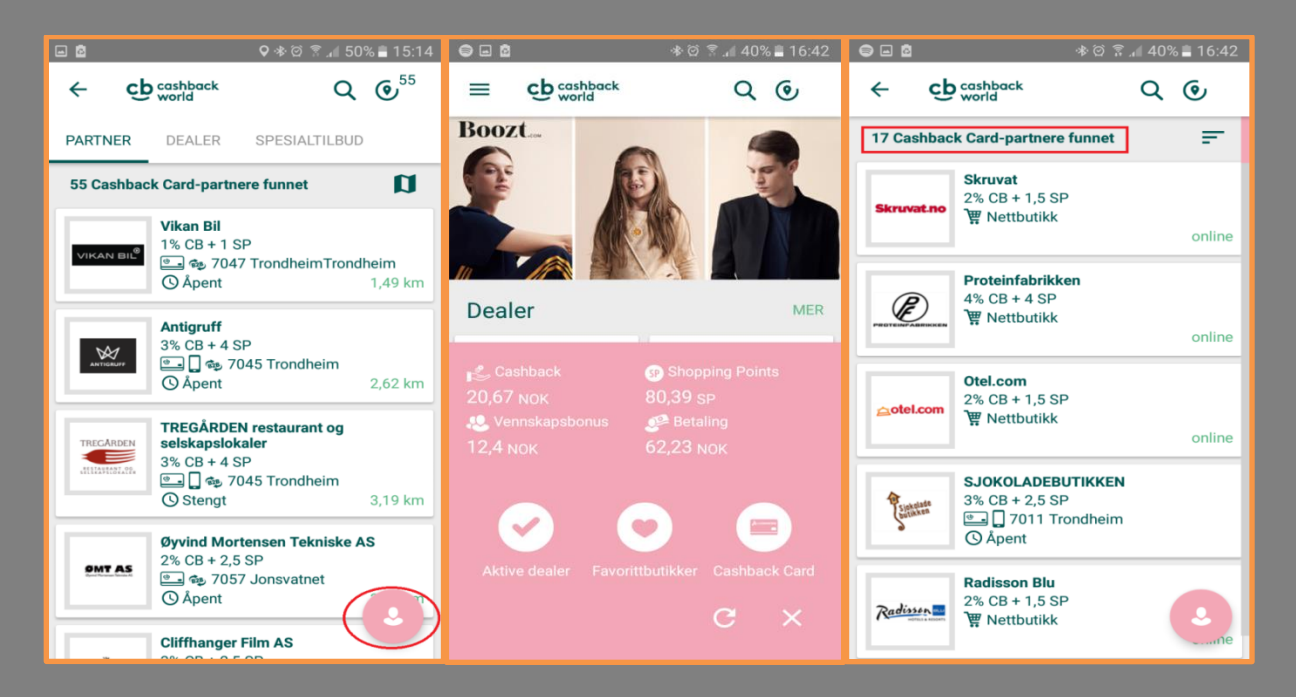

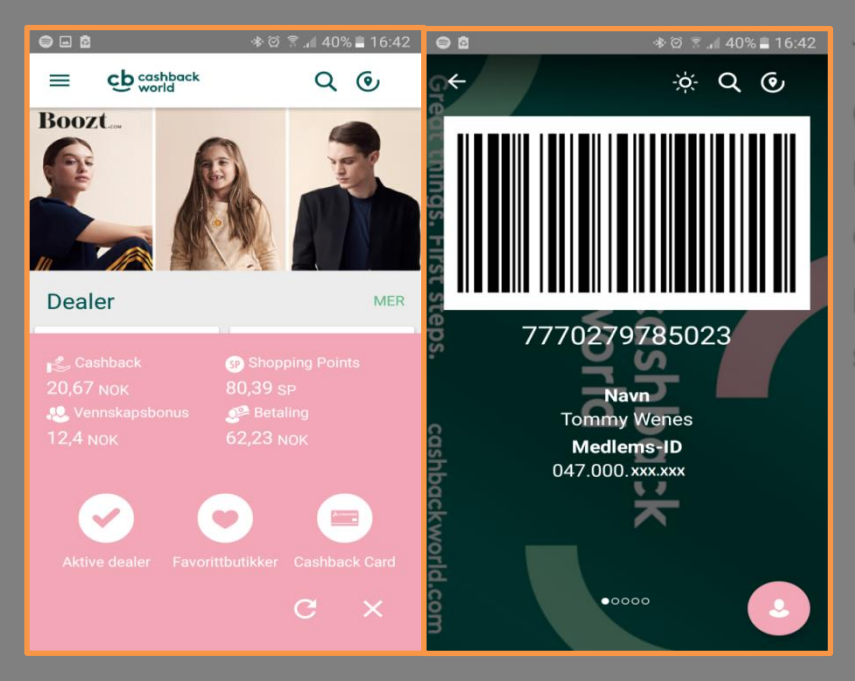

Trykker du på Cashback Card vil din strekkode komme frem. Det er også tilstrekkelig å riste på tlf så vises strekkoden din! Men så vil du selvfølgelig hjelpe venner og kjente med å spare penger, få Shopping Points, finne disse fantastiske partnerene vi har i byer og tettstedene vi bor i, samt nyte vennskapsbonusen du får. Dette kan gjøres via appen uten problemer! Trykk på ikonet merket i rødt.

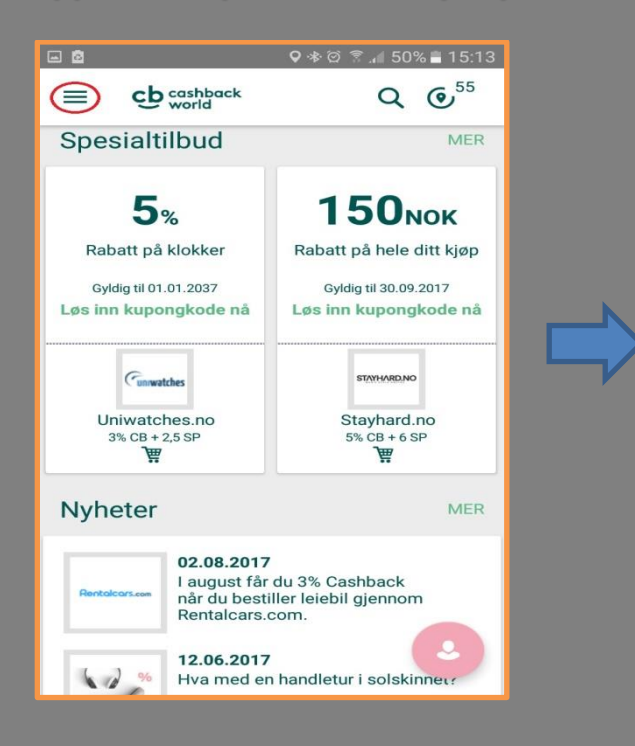

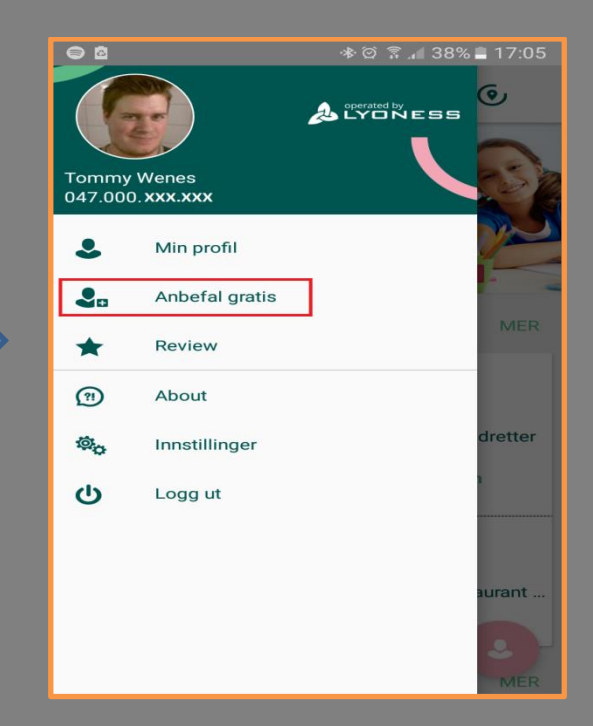

|                                                                    | * 10 0        | 4 200   |           |
|--------------------------------------------------------------------|---------------|---------|-----------|
| s - M                                                              | •∿ © 3•.      | J87     | % 📕 17:05 |
| ← cb cashback<br>world                                             |               | Q       | ۲         |
| Inviter venner og                                                  | a få          |         |           |
| Vennskapsbonu                                                      | isen          |         |           |
| Land                                                               |               |         |           |
| Norge                                                              |               |         | *         |
| Språk                                                              |               |         | _         |
| NOISK                                                              |               |         | •         |
| E-post                                                             |               |         | +         |
| Send denne e-posten kun til per<br>invitere dem til Cashback World | soner som har | bedt de | eg om å   |
| Invi                                                               | ter           |         |           |
|                                                                    |               |         |           |
|                                                                    |               |         |           |
|                                                                    |               |         |           |
|                                                                    |               |         |           |
|                                                                    |               |         |           |

Her kan du velge hvilket land de skal registreres i, hvilket språk det skal stå på når invitasjonen blir sendt til epost adressen som du legger inn på feltet epost. Trykk deretter på den grønne inviteringsknappen!

Gratulerer! Du har nå hjulpet en av dine kjente og kjære med å spare penger på sin husholdningshandel!

# Hvordan gjør jeg det med netthandel?

Først må du gå til www.lyoness.com/no for å logge på brukeren din. Dette er såklart den samme brukeren som på appen.

| Login                                                            |                                   |
|------------------------------------------------------------------|-----------------------------------|
| Brukernavn                                                       |                                   |
| dinepost@dinmail.com Passord                                     |                                   |
| Forbli Innlogget                                                 |                                   |
| Registrer gratis     Glemt ditt passord2     Glemt brukernavnet2 |                                   |
|                                                                  |                                   |
| Betingelser for bruk Om Lyoness @ 2017, Lyoness Europe AG        |                                   |
|                                                                  | ▲ 🐺nl 🛍 🔶 NOB 15:47<br>21.08.2017 |

Her logger du deg da bare inn og kommer deretter til dette skjermbildet:

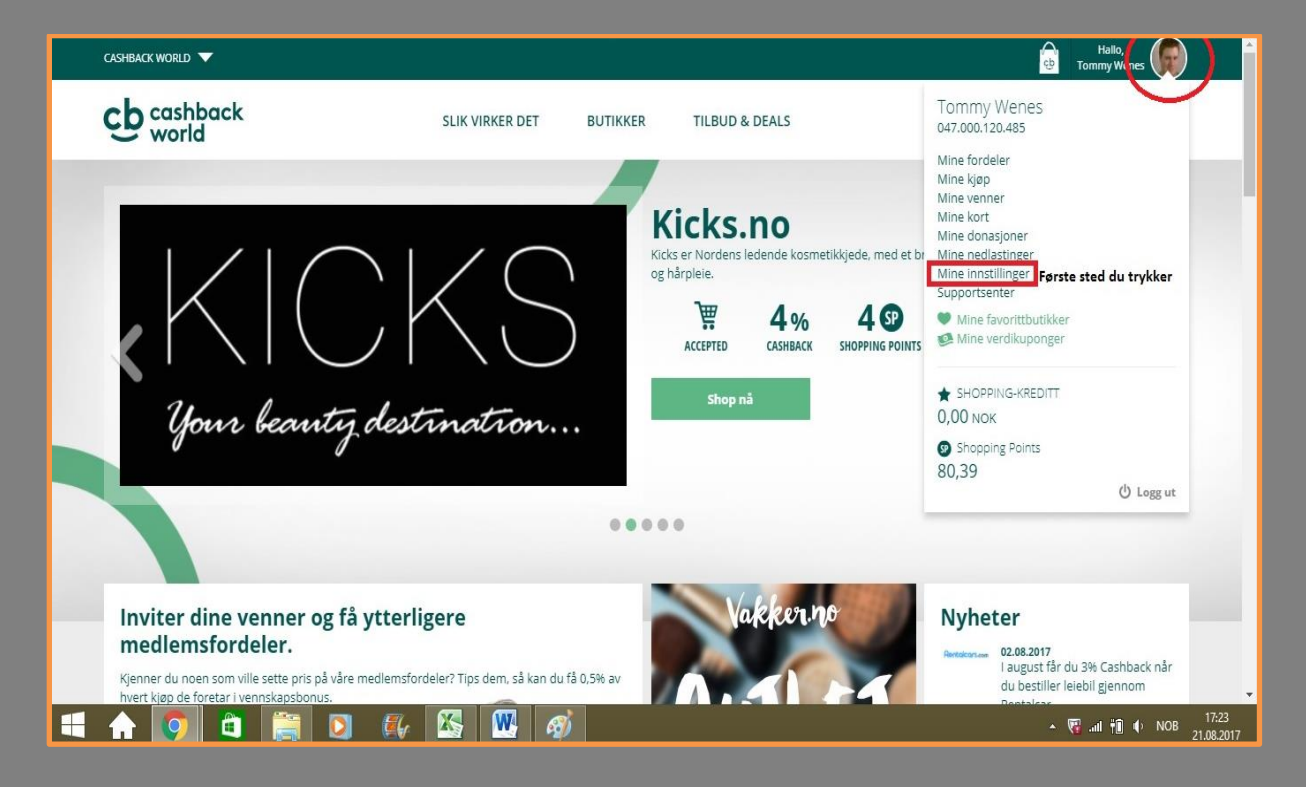

### Når du har trykket deg inn på mine innstillinger får du opp dette skjermbildet:

| Norsk *                                                |                                                                               |                 |                              |  |
|--------------------------------------------------------|-------------------------------------------------------------------------------|-----------------|------------------------------|--|
| Bankopplysninger                                       |                                                                               | Mine adresser   |                              |  |
| Standardkonto Kredittko                                | t                                                                             | Standardadresse | Alternativ adresse           |  |
| Bankkode (ikke obligatorisk)                           | Vilitia: For stvi chal kunno nuorfaro                                         | Land            | Norge                        |  |
| 1                                                      | penger til bankkontoen ved å bruke<br>opplysningene du har oppgitt (fra 80,00 | Gateadresse*    | Gateadressen din             |  |
| Din banks navn                                         | NOK), må du være helt sikker på at<br>bankooplysninzene er korrekte.          | Gateadresse II  |                              |  |
| Kontonummer*                                           |                                                                               | Postnummer*     | Postnummeret ditt            |  |
| Kontonummeret du vil ha Cashback på<br>Kontoinnehaver* |                                                                               | Poststed*       | Byen din/tettstedet du bor i |  |
| Navnet ditt slik det står på bankkort                  |                                                                               |                 |                              |  |
|                                                        |                                                                               |                 |                              |  |

Her er det veldig viktig at du legger inn korrekt informasjon. Din oppgitte konto er kontoen Cashback vil bli sendt til, så pass på at dette stemmer. Det samme gjelder din bostedadresse for mottak av varer fra Cashback World og eventuelt Lyconet om du er markedsfører for Cashback World.

Så kommer vi til selve handlingen! FØLG NØYE MED!

Først holder du musepekeren over Butikker-fanen på hovedsiden, det vil gi deg et skjermbilde som dette:

| CASHBACK WORLD 🔍                             |                                                                                                    |                                                                                                    |                                                                           |                                                                                                    | Hallo,<br>Tommy Wenes                                                                                                    |
|----------------------------------------------|----------------------------------------------------------------------------------------------------|----------------------------------------------------------------------------------------------------|---------------------------------------------------------------------------|----------------------------------------------------------------------------------------------------|----------------------------------------------------------------------------------------------------|
| cb cashback<br>world                         | SLIK VIRKER DET                                                                                                    | BUTIKKER TI                                                                                                    | ILBUD & DEALS                                                             | C                                                                                                    | 2 søk                                                                                                    |
| Inviter dine venner og f<br>medlemsfordeler. | Bil & motorsykkel<br>Bolig & Husholdning<br>Byggevarer, Hage & Dyr<br>Bøggevarer, Hage & Dyr<br>Bøggevarer, Hage & Dyr<br>Bildusive merker<br>Elektronikk & PC<br>Energy Services<br>Filmer & musikk | For firmakund<br>Gaver & Anled<br>Helse & Skjønr<br>Leketøy, Barn<br>Lifestyle<br>Mat & Drikke<br>Mote & Klær<br>Reiser & ferie<br>Restauranter & | ler<br>Ininger<br>nhet<br>& Baby<br>& Underholdning<br>Vakkern<br>ved det | Sko, Vesker & Tilbehør<br>Sport & Fritid<br>Tjenesteytelser (services)<br>Online Shops<br>Cashback Card Shops<br>Favorittbutikker | Pr<br>208.2017<br>august 17 du 3% Cashback når<br>u bestiller leiebil gjennom<br>A ♥ auf till ● NOB 15<br>21.08<br>Sett. |
| cb cashback<br>world                         | SLIK VIRKER DET                                                                                                    | BUTIKKER T                                                                                                    | TILBUD & DEALS                                                            |                                                                                                    | Q søk                                                                                                    |
| cashback>Sak<br>Søk etter partnere, dea      | ler og tilbud                                                                                                    |                                                                                                    |                                                                           |                                                                                                    |                                                                                                    |

| Hurtigsøk<br>Ø Partnere                                         | Søk Partnere nå                                                |                                                         |                                                                              | Q                                             | Reg                                     | gionalt og globalt søk 🕇      |
|-----------------------------------------------------------------|----------------------------------------------------------------|---------------------------------------------------------|------------------------------------------------------------------------------|-----------------------------------------------|-----------------------------------------|-------------------------------|
| <ul> <li>Shopping Point Deals</li> <li>Spesialtilbud</li> </ul> |                                                                |                                                         |                                                                              |                                               |                                         |                               |
| Favorittbutikker                                                | 683 Resultate                                                  | r 💡 Kort                                                |                                                                              |                                               | Sorter Standard                         | T                             |
| W Nettbutikker                                                  | 1                                                              |                                                         | 1                                                                            |                                               | 9                                       |                               |
| ſyper av handel                                                 | Cu                                                             | watches                                                 | STAYHAI                                                                      | RD.NO                                         | Ac                                      |                               |
| Cashback Card<br>Verdikuponger<br>Nettbutikk                    | Uniwa<br>Onlir                                                 | <b>tches.no</b><br>ne Shop                              | <b>Stayha</b><br>Online                                                      | <b>rd.no</b><br>Shop                          | Ac                                      | <b>dlibris</b><br>ine Shop    |
| Mobil verdikupong<br>B2B                                        | Uniwatches.no er en sp<br>originale kvalitetsur fra<br>merker. | esialforretning som selger<br>noen av markedets største | Stayhard er et voksende<br>med et stort utvalg på o<br>store veletablerte og | motevarehus for menn<br>over 150 merker; både | Nordens største bokut<br>rask levering, | tvalg på nett! Lave priser og |
| kstra                                                           | 2                                                              | 250                                                     | En                                                                           | 60                                            | 2.4                                     | 150                           |

Her velger du region eller globalt søk om du f.eks vil finne Ebay eller andre. Til venstre ser du deals, og her finner du også favorittbutikker (de du har lagt i appen kommer også opp når du trykker på nettsiden).

Deretter trykker du på plusstegnet for å få opp flere kategorier og skifter da til Storbritannia for å finne vårt eksempel, EBAY.

| cb cashback<br>world                                             | SLIK VIRKER DET BUTIKKER                                                                                           | TILBUD & DEALS                                                                                                    | Q Søk                                                            |
|------------------------------------------------------------------|----------------------------------------------------------------------------------------------------|----------------------------------------------------------------------------------------------------|------------------------------------------------------------------|
| cashback>Søk<br>Søk etter partnere, de                           | aler og tilbud                                                                                                    |                                                                                                    |                                                                  |
| Hurtigsøk                                                        | Søk Partnere nå                                                                                                    | Q                                                                                                    | Regionalt og globalt søk                                         |
| <ul> <li>Shopping Point Deals</li> <li>Spesialtilbud</li> </ul>  | Norge V<br>Slovakia                                                                                                | Alle regioner 🗸 🗸                                                                                                    | <                                                                |
| <ul> <li>Favorittbutikker</li> <li>Nettbutikker</li> </ul>       | Slovenia<br>— Spania                                                                                               |                                                                                                    |                                                                  |
| Typer av handel                                                  | Storbritannia<br>Sveits-Fransj (CH)                                                                                |                                                                                                    | Sorter Standard T                                                |
| Cashback Card Verdikuponger  Verdikubutikk Mobil verdikupong B28 | Sveits-italiensk (CH)                                                                                              | STAYHARDINO<br>Stayhardino<br>Online Shop                                                                             | Adiibris<br>Adiibris<br>Online Shop                              |
| Ekstra                                                           | Uniwatches.no er en spesialforretning som selger<br>originale kvalitetsur fra noen av markedets største<br>merker. | Stayhard er et voksende motevarehus for menn<br>med et stort utvalg på over 150 merker; både<br>store veletablerte og | Nordens største bokutvalg på nett! Lave priser og rask levering. |
| i 🛧 💿 🖨 🚞 🛛                                                      | ) 🌠 🔀 🞹 🛷                                                                                                    |                                                                                                    | ▲ 🤫 .all †î ♦ NOB 15:54<br>21.08.2017                            |

#### Deretter skriver du inn Ebay på søkelinjen:

| cb cashback<br>world                                                     | SLIK VIRKER DET BUTIKKER TILBUD & DEALS                                            | Q Søk                        |
|--------------------------------------------------------------------------|------------------------------------------------------------------------------------|------------------------------|
| Hurtigsøk                                                                | Sek Parmere nå                                                                     | Q Regionalt og globalt søk 🗕 |
| <ul> <li>Shopping Point Deals</li> <li>Spesialtilbud</li> </ul>          | Storbritannia                                                                      | ×                            |
| <ul> <li>Favorittbutikker</li> <li>Nettbutikker</li> </ul>               | DU HAR VALGT: Ebay 🗙 Tilbakestill filter 🗙                                         |                              |
| Typer av handel                                                          | 2 Resultater Kort                                                                  | Sorter Standard •            |
| Cashback Card<br>Verdikuponger<br>Nettbutikk<br>Mobil verdikupong<br>B28 | ebay ebay ebay collect                                                             | 5<br>op                      |
|                                                                          | eBay is shaping the future of the retail sector eBay Collect+ is a parcel delivery | y service delivering         |

Deretter trykker du på Ebay, og kommer på deres partnerside. Der finner du en grønn knapp det står HANDLE NÅ. Trykk på denne så ankommer du Ebay og kan logge på din bruker hos ebay på samme vis som alltid. Gratulerer, du handler nå på EBAY med Cashback og Shopping Points! Merk at dette gjelder kun om du har gått via lyoness.no og bruker ebay.co.uk, ebay.com vil ikke fungere da avtalen kun gjelder for et par land enda (England, Frankrike, osv).

Men hva med ens egne faste utgifter? Vi har en fantastisk samarbeidspartner som heter SkandiaEnergi. Her får du Cashback og Shoppingpoints når du betaler regningene dine! Trykk på SØK som tidligere beskrevet, og skriv inn Skandiaenergi i søkefeltet. Husk å bytte tilbake til Norge i søket.

| cb cashback<br>world                                                         | SLIK VIRKER DET BUTIKKER TILBUD & DEALS                                                                                                    | ×<br>Favorittbutikk lagt til                        |
|------------------------------------------------------------------------------|----------------------------------------------------------------------------------------------------|-----------------------------------------------------|
| Søk etter partnere, u<br>Hurtigsøk                                           | iearer og tilbuu                                                                                                    | SkandiaEnergi er nå en av dine<br>favorittbutikker. |
| <b>P</b> artnere                                                             | Sek Parmere nå<br>Skandiaenergi                                                                                                    | Regionalt og globalt søk 🕇                          |
| Shopping Point Deals Spesialtilbud                                           | DU HAR VALGT: Skandisenergi 🗶 Tilbakestill filter 🗙                                                                                                    |                                                     |
| <ul> <li>Favorittbutikker</li> <li>Nettbutikker</li> </ul>                   | 1 Resultater Kort                                                                                                    | Sorter Standard 🔻                                   |
| Typer av handel Cashback Card Verdikuponger Nettbutikk Mobil verdikupong B2B | Extended of the series of the series of |                                                     |
| Ekstra UNye Partnerforetak Card Pick-Up                                      | 2% 1,5 9<br>CLASHBACK SHOPPING POINTS                                                                                                    |                                                     |
| 🔒 💽 🗎 🚞                                                                      | D 🕵 📉 🧭                                                                                                    | - 🦁 anti †∭ ♦ NOB 15:<br>21.08                      |

Da vil Skandiaenergi komme opp, huk av for Favorittbutikk og trykk deretter inn på deres side i fordelsprogrammet (Trykk på logoen).

| cb cashback<br>world                                                                          | SLIK VIRKER DET                                                            | BUTIKKER             | TILBUD & DEALS                                                                | Q Søk                                                |
|-----------------------------------------------------------------------------------------------|----------------------------------------------------------------------------|----------------------|-------------------------------------------------------------------------------|------------------------------------------------------|
|                                                                                               |                                                                            | skandia <u>e</u> nei | rgi                                                                           |                                                      |
|                                                                                               | Sk                                                                         | andiaEı              | nergi                                                                         |                                                      |
|                                                                                               | Vis på karl                                                                | t i                  | Bli en lojal kunde nå!                                                        |                                                      |
| Cashback & Shopping Poin                                                                      | nts                                                                        | к                    | ontakt                                                                        |                                                      |
| 2% + 1,5 Per 800 NOK KJØP                                                                     | ette er et eksempel. Du får selvfølge<br>hopping Points og Cashback uanset | t sum                | Apningstider<br>Mandag - Fredag 09:00 - 16:00                                 |                                                      |
| AKSEPTERT @_ Cashba                                                                           | ick Card 628 B2B                                                           | Ę                    | Kontakt<br>Kundeservice: 810 12 900<br>www.skandiaenergi.no/stromprodukt/lyo. | TRYKK HER FOR Å FÅ<br>STRØMAVTALEN                   |
| Beskrivelse                                                                                   |                                                                            | \$                   | Adresse<br>Østre Strandgate 12A<br>4610 Kristiansand                          |                                                      |
| Hos oss i SkandiaEnergi står du som kunde i s<br>om å gi deg best mulig strømprodukter og kur | entrum! Alt vi arbeider med, fra A til Å, ha<br>ideopplevelser!            | andler 🗍             | Web / Sosiale medier                                                          |                                                      |
| 🛋 🏠 💽 🖨 関                                                                                     | 🕵 🔀 👯 🚿                                                                    |                      | Bartnerforetakets ID                                                          | בייתו או דווי או או או או או או או או או או או או או |

Når du har trykket på linken i den røde ruten i illustrasjonen over, så havner du på denne siden:

| NORGES BESTE                                                                                                    | Kun i samarbeid med Lyoness                                                                                                    | Lurer du på noe? |
|----------------------------------------------------------------------------------------------------|----------------------------------------------------------------------------------------------------|------------------|
|                                                                                                    | av regningen tilbakebetalt til din konto, i tillegg til<br>1,5 shoppingpoints pr. 800;-                                        |                  |
| Bestill billig stram.<br>19.23% i cashket                                                                                                    | Bytt til vår mest populære strømavtale og få                                                                                   |                  |
| A second second s | ✓ Den samme prisen som vi kjøper strømmen for<br>✓ Kun kr. 39, i månedlig påslag                                               |                  |
| De 10 siste årene har<br>Innkjøpspris vært den billigste                                                                                                    | 100% formøyd -eller pengene tilbake. Les mer 9 måneder avtaletid Pristak-Trygghet når prisene stiger, pris 1,5 kr dag. Les mer | • B10 12 900     |
| avtaleformen i markedet. Det er<br>derfor Innkjøpspris er markedets<br>mest populære produkt, og                                                                                                    | √ 15% på solcellepakker<br>√ 15% på SmartHjem-produkter                                                                        | CHAT MED OSS     |
| anbefales av uavhengige<br>forbrukerrådgivere.                                                                                                    | Vennligst fyll inn for å bestille                                                                                              | RING MEG TILBAKE |
| Enkelt og gratis å bytte                                                                                                    | SOK MEG OPP a                                                                                                    | Ditt mobilnummer |
| ✓ Du trenger ikke å si opp avtalen<br>med din nåværende leverandør.                                                                                                    |                                                                                                    |                  |
| √ Vi ordner alt det praktiske for deg!<br>√ Etter 2 til 3 uker er du i gang!                                                                                                    | Fornevn* Etternevn*                                                                                                    |                  |
| Du betaler det samme som vi<br>kjøper strømmen for + 39- per                                                                                                    | Gatenavn * Poststed *                                                                                                    |                  |
| måned, samt et påslag på 3,60<br>øre/kWh som inkluderer<br>Jonn hant al samt föratkrastander                                                                                                    |                                                                                                    |                  |
| Informasion om strømorisene                                                                                                    | Mobiltelefon* Fadselsdato* E-post*                                                                                             |                  |

Legg inn din informasjon, så blir du kontaktet av Skandiaenergi med den spesifikke strømavtalen gjennom Cashback World/Lyoness. Gratulerer, du sparer nå på dine faste utgifter. Senere vil både Forsikring og mobiltelefoni komme på plass, da kan du følge akkurat samme metode som vist med Skandiaenergi for å få på plass disse utgiftene i tillegg!

Du kan også få Cashback og Shoppingpoeng når du reiser på ferie fremover. Dette er mulig gjennom vår partner Expedia.no. Jeg kommer nå til å vise til hvordan man gjør dette. Enten du reiser mye gjennom jobben eller liker å reise på korte helgeturer, så vil dette gagne og spare deg mye penger! Du trykker på butikker fanen og velger søk.

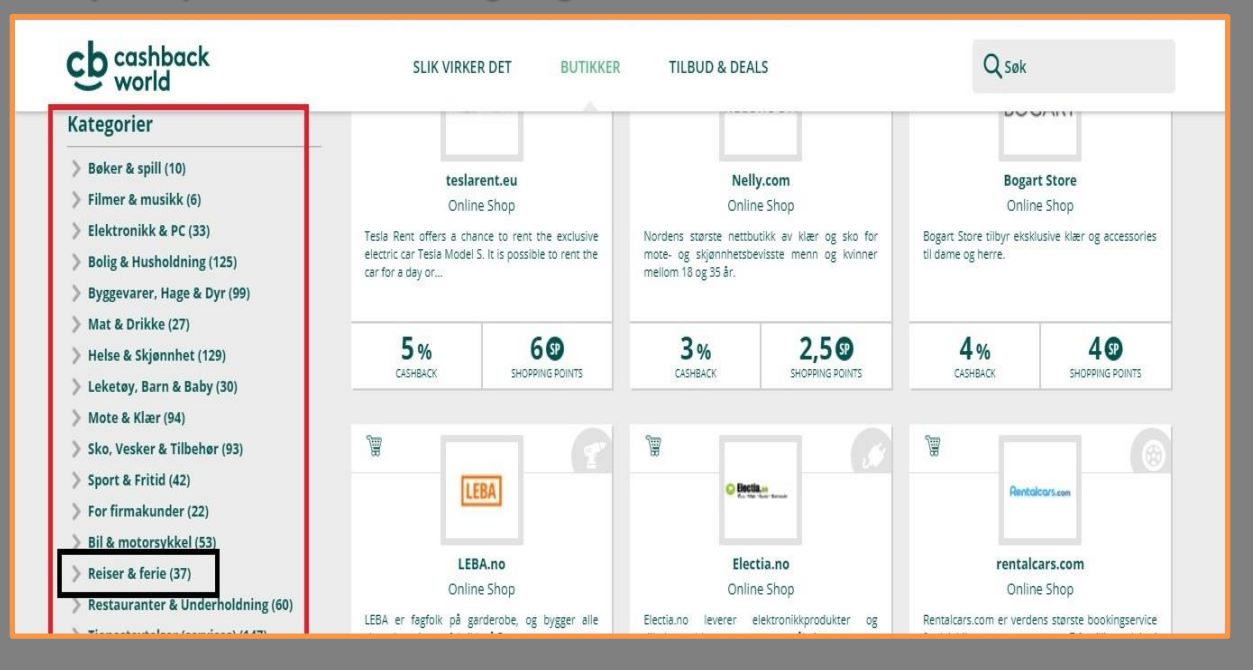

Når du får opp søkesiden, scroll ned og velg reiser og ferie som vist til venstre! Da vil du få opp alle tilbud på reise CW tilbyr, men vi skal ha Expedia:

| cb cashback<br>world                                                     | SLIK VIRKER DET BUTIKKER TILBUD & DEALS                                                                                    | Q Søk                        |
|--------------------------------------------------------------------------|----------------------------------------------------------------------------------------------------|------------------------------|
| Partnere                                                                 | Sek Parmere nå<br>Expedia                                                                                                  | Q Regionalt og globalt søk 🕇 |
| <ul> <li>Shopping Point Deals</li> <li>Spesialtilbud</li> </ul>          | DU HAR VALGT: Expedia 🗙 Tilbakestill filter 🗙                                                                              |                              |
| <ul> <li>Favorittbutikker</li> <li>Nettbutikker</li> </ul>               | 1 Resultater Kort                                                                                                    | Sorter Standard 🔻            |
| Typer av handel                                                          | Texpediano                                                                                                    |                              |
| Cashback Card<br>Verdikuponger<br>Nettbutikk<br>Mobil verdikupong<br>B2B | Expedia.no<br>Online Shop<br>Expedia er verdens starste reisebyrå på nettet. Vi<br>begener millioner av reisende hvert år. |                              |

Vi søker derfor opp Expedia.no og klikker oss inn (trykk på logoen) og velger den grønne knappen den der står Handle nå. Gratulerer, alle reiser du nå bestiller vil generere Cashback og Shopping Points! Så nå har du fått handlet noe gjennom netthandel og våre fysiske partnerbedrifter. Hvordan får du holdt følge med hvor mye du har handlet og hva du har fått igjen for det? Du får alltid SMS når du handler hos en partnerbedrift selv, men ikke via netthandel. Da går du inn på Mine kjøp:

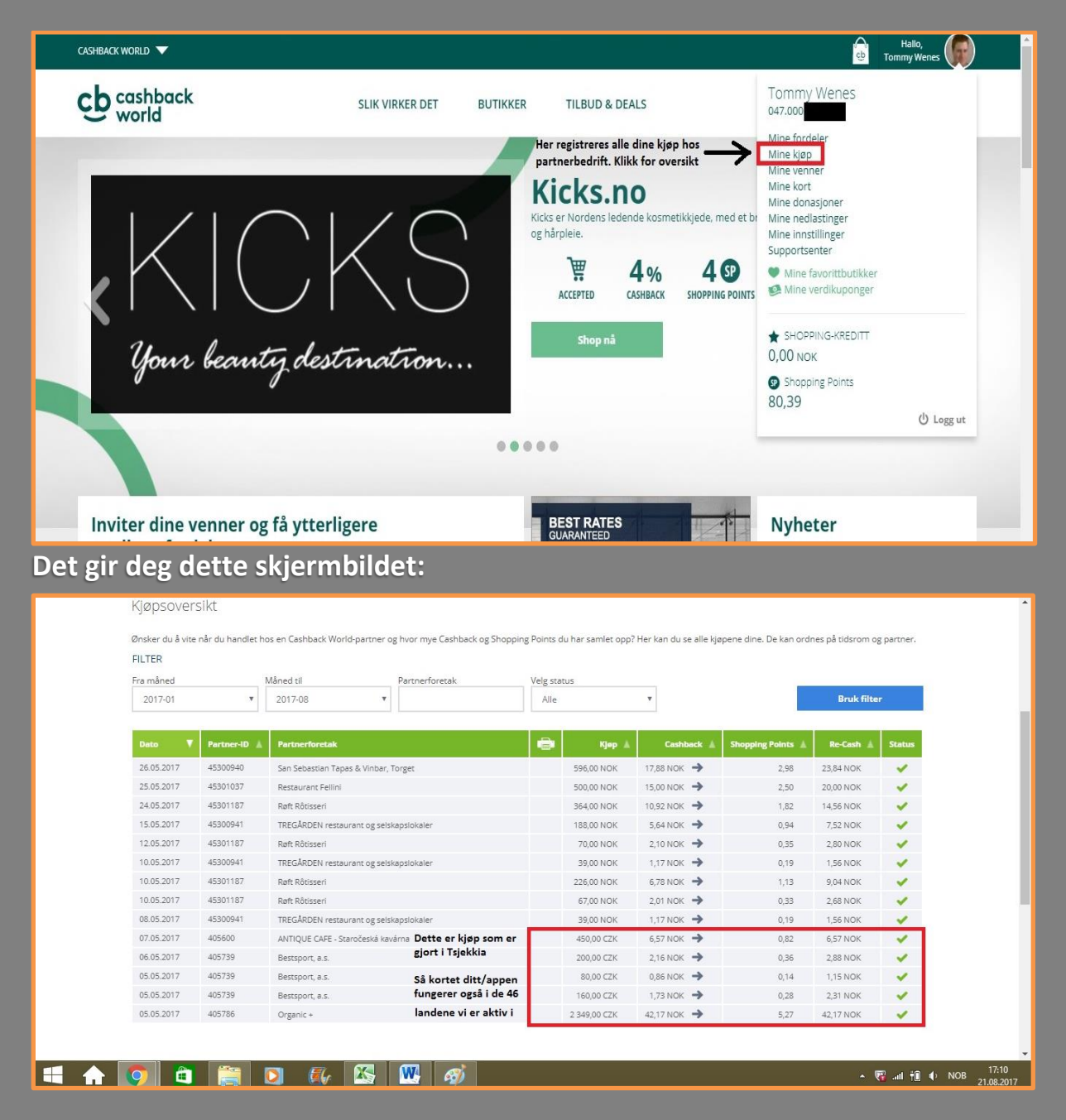

Så man har full oversikt på sine kjøp og hva man får tilbake på de. Dette er fantastisk tenker du og ønsker derfor å hjelpe flere venner og kjente med å spare penger på sin egen handel via Cashback og Shopping Point Deals. Du trykker derfor på boblen oppe til høyre igjen og velger Mine Venner:

| Mine Topp 3 | Aline Topp 3* |                             |                    | Registrer nye venner online<br>Registrer nye venner online |                  |                           |  |
|-------------|---------------|-----------------------------|--------------------|------------------------------------------------------------|------------------|---------------------------|--|
|             | Medlem ID     | Navn                        | Registrerings dato | Siste kjøp *                                               | Vennskapsbonus * |                           |  |
| 0           | 47000141077   | Kevin<br>Venn av Kenneth    | 31.07.2017         |                                                            | 9.               |                           |  |
| 0           | 47000141074   | Frida E.<br>Venn av Kenneth | 31.07.2017         | 2                                                          |                  |                           |  |
| 0           | 47000140903   | Janne J.<br>Venn av Kenneth | 28.07.2017         | ι                                                          | 2                |                           |  |
| 0           | 47000140830   | Stine<br>Venn av Kenneth    | 27.07.2017         | 12.08.2017                                                 | 0,56 NOK         |                           |  |
| 6           | 47000138836   | Kenneth                     | 03.07.2017         | 13.08.2017                                                 | 4,82 NOK         | → .                       |  |
| <b>A</b> 🚺  | â 🗎 🚺         | 🎼 👪 🚻 🛷                     |                    |                                                            | î† In. 🕅 🔺       | ♦ NOB 17:40<br>21.08.2017 |  |

Der kommer dette skjermbildet opp, dine topp 3 venner som handler mest vil vises øverst og hva de har generert i vennskapsbonus til deg! I tilegg ser du den blåe knappen med Registrer nye venner online. Trykk på denne og legg inn din venn/familiemedlem/samboer og hjelp de å spare penger på egen handel! Deretter, hjelp dem igang slik jeg nå har hjulpet deg!

Dette konkluderer da opplæringen på hvordan benytte seg av sitt Cashback World medlemskap så effektivt som mulig. Anbefaler deg å utforske app og nettside hver dag for å se hvor mange av dine regelmessige butikker du finner her inne og kan få Cashback fra. Lykke til med din handel, og hjelp flere å gjøre det du gjør!